# Konfigurieren des Porttyps im verwalteten Intersight-Modus

# Inhalt

Einleitung Voraussetzungen Anforderungen Verwendete Komponenten Hintergrundinformationen Konfigurieren

# Einleitung

In diesem Dokument wird beschrieben, wie die Port-Typen der Fabric Interconnects (FI) im Intersight Managed Mode (IMM) konfiguriert werden.

## Voraussetzungen

### Anforderungen

Cisco empfiehlt, sich mit folgenden Themen vertraut zu machen:

- IMM-Kenntnisse (General Intersight Managed Mode)
- Cisco Intersight Grundlagen
- Porttypen und Konfiguration

### Verwendete Komponenten

Die Informationen in diesem Dokument basierend auf folgenden Software- und Hardware-Versionen:

- Cisco Fabric Interconnect der Serie UCS 6454
- Cisco Intersight Software-as-a-Service (SaaS)

Die Informationen in diesem Dokument beziehen sich auf Geräte in einer speziell eingerichteten Testumgebung. Alle Geräte, die in diesem Dokument benutzt wurden, begannen mit einer gelöschten (Nichterfüllungs) Konfiguration. Wenn Ihr Netzwerk in Betrieb ist, stellen Sie sicher, dass Sie die möglichen Auswirkungen aller Befehle verstehen.

# Hintergrundinformationen

Intersight Managed Mode (IMM): Um die Portkonfiguration oder die Portfunktion (z. B. Server oder Netzwerk-Uplink) zu konfigurieren, müssen Sie Richtlinien erstellen und einem Domänenprofil zuweisen.

## Konfigurieren

Schritt 1: Erstellen einer Port-Richtlinie

Gehen Sie zu Konfigurieren --> Richtlinien --> Richtlinie erstellen.

| =           | cisco Intersight   | CONFIGURE > Policies                                 |                         |                          | 🗘 🖬 343 🔺 341 🕑 👎 | 34 9, 0 0             | ه      |
|-------------|--------------------|------------------------------------------------------|-------------------------|--------------------------|-------------------|-----------------------|--------|
| <u>00</u> 0 |                    |                                                      |                         |                          |                   |                       | Policy |
| ø           |                    |                                                      |                         |                          |                   |                       |        |
|             | Servers            | All Policies © +                                     |                         |                          |                   |                       |        |
|             |                    | Platform Type Usage<br>UCS Server 128 UCS Chassis 11 | . Ibed 86               |                          |                   |                       |        |
|             |                    | UCS Domain 34 HyperFlex Cluster 1                    | 6 Not Used 60           |                          |                   |                       |        |
| <           |                    |                                                      | Platform Type           |                          |                   | Last Update S         | .>     |
|             | Integrated Systems |                                                      | UCS Server              | Local User               | 2 ត្រី            | 13 hours ago          |        |
| ×           | CONFIGURE ^        |                                                      | UCS Server              | LAN Connectivity         | ۵۱                | Aug 26, 2022 11:00 AM |        |
|             | Orchestration      |                                                      | UCS Server, UCS Domain  | Ethernet Network Control | <br>6 ه           | Aug 26, 2022 10:51 AM |        |
|             | Profiles           |                                                      | UCS Server              | Ethernet Adapter         | ରି <b>୦</b>       | Aug 26, 2022 10:48 AM |        |
| ſ           | Policies           |                                                      | UCS Server              | Storage                  |                   | Aug 26, 2022 10:37 AM |        |
|             | Deale              |                                                      | UCS Server              | Virtual KVM              |                   | Aug 26, 2022 10:35 AM |        |
| m           | ADMEN V            |                                                      | UCS Server, UCS Chassis | IMC Access               | 4 🗟               | Aug 26, 2022 10:24 AM |        |
| -db         |                    |                                                      |                         |                          |                   | A                     |        |

Policy-Ansicht erstellen

#### Wählen Sie UCS-Domäne und -Port aus.

#### Klicken Sie auf Start.

| ≡   | cisco Intersight                                                               | CONFIGURE > Policies > Create |                                                     |                                                                                            | 🚨 🗖 343 🔺 341                                              | ß | <b>ç</b> \$ 34 | ٩ | ٢ | 0 | <u>.</u> |
|-----|--------------------------------------------------------------------------------|-------------------------------|-----------------------------------------------------|--------------------------------------------------------------------------------------------|------------------------------------------------------------|---|----------------|---|---|---|----------|
| ©   |                                                                                |                               |                                                     | Select Policy Type                                                                         |                                                            |   |                |   |   |   |          |
|     |                                                                                |                               | Filters                                             |                                                                                            |                                                            |   |                |   |   |   |          |
|     | Fabric Interconnects<br>Networking<br>HyperFlex Clusters<br>Integrated Systems |                               | PLATION TYPE All UCS Server BLCS Domain UCS Chassis | Ethernet Network Control Ethernet Network Group Flow Control Link Aggregation Link Account | Port     SNMP     Switch Control     Syslog     Sustem Co5 |   |                |   |   |   |          |
| ×   | CONFIGURE                                                                      |                               | HyperFlex Cluster     Kubernetes Cluster            | Cirk Connot     Multicast     Network Connectivity     NTP                                 | USAN<br>VLAN<br>VSAN                                       |   |                |   |   |   |          |
|     | Policies Pools                                                                 |                               |                                                     |                                                                                            |                                                            |   |                |   |   |   |          |
| (p) |                                                                                |                               |                                                     |                                                                                            |                                                            |   |                |   |   |   |          |
|     |                                                                                | Cancel                        |                                                     |                                                                                            |                                                            |   |                | _ |   | • | Start    |

Ansicht "Richtlinientyp auswählen"

Legen Sie die Werte für die Policy fest. Organisation, Name und Switch-Modell.

In diesem Beispiel wurden die folgenden Werte konfiguriert:

- Organisations-Standard
- -Name MyPortPolicie

Klicken Sie auf Weiter.

| = "lhall" Intersight | CONFIGURE > Policies > Port > Create | 💭 🖪 343 🔺 341                                              | ß | <b>9</b> 7 34 | ٩ | 0 | 0 |        | 2 |
|----------------------|--------------------------------------|------------------------------------------------------------|---|---------------|---|---|---|--------|---|
|                      | 든 Progress                           | Step 1                                                     |   |               |   |   |   |        |   |
| OPERATE ^            | Ceneral                              | General<br>Add a name, description and tag for the policy. |   |               |   |   |   |        |   |
| Servers              | 2 Unified Port                       | . <b>0</b> 162                                             |   |               |   |   |   |        |   |
| Fabric Interconnects | 3 Breakout Options                   | Organization *<br>default                                  |   |               |   |   |   |        |   |
| Networking           | Port Roles                           | Name *                                                     |   |               |   |   |   |        |   |
| HyperFlex Clusters   |                                      | MyPortPolicie                                              |   |               |   |   |   |        |   |
| Integrated Systems   |                                      | Switch Model *<br>UCS-FI-6454                              |   |               |   |   |   |        |   |
| CONFIGURE ^          |                                      |                                                            |   |               |   |   |   |        |   |
| Profiles             |                                      | Set Tags                                                   |   |               |   |   |   |        |   |
| Templates            |                                      |                                                            |   |               |   |   |   |        |   |
| Policies             |                                      | Description                                                |   |               |   |   |   |        |   |
| Pools                |                                      |                                                            |   |               |   |   |   |        |   |
| LIÐ ADMIN V          |                                      |                                                            |   |               |   |   |   |        |   |
|                      |                                      |                                                            |   |               |   |   |   |        |   |
|                      |                                      |                                                            |   |               |   |   |   |        |   |
|                      |                                      |                                                            |   |               |   |   |   | Next > |   |

Richtliniendetails anzeigen

Jetzt haben Sie die Möglichkeit, die "**Unified Ports"** als **FC** oder **Ethernet** zu konfigurieren. Die Ports auf der linken Seite (blau) können als FC und auf der rechten Seite (lila) als Ethernet konfiguriert werden.

| =           | cisco Intersight   | CONFIGURE > Policies > Port > Co | reale                                                                                                    | Q 🖪 34                                     | 13 🔺 341 🛛 🖓 | <b>₹</b> \$ 34 Q   | ۲       | 0 | &      |
|-------------|--------------------|----------------------------------|----------------------------------------------------------------------------------------------------|--------------------------------------------|--------------|--------------------|---------|---|--------|
| <u>00</u> 0 |                    |                                  |                                                                                                    | Step 2                                     |              |                    |         |   |        |
| Ø           |                    | () General                       |                                                                                                    | Configure the port modes to carry FC or Et |              |                    |         |   |        |
|             | Servers            | Unified Port                     |                                                                                                    | traffic.                                   |              |                    |         |   |        |
|             |                    | 3 Breakout Options               | Move slider to configure unified ports and select port to set browned by the set of the set of | akout.                                     |              |                    |         |   |        |
|             |                    | 4 Port Roles                     | Fibre Channel Ports                                                                                                    |                                            |              |                    |         |   |        |
|             |                    |                                  | 8 Fiber Channel Ports (                                                                                                    | <sup>4</sup> ort 1-8)                      |              |                    |         |   |        |
| 20          | Integrated Systems |                                  |                                                                                                    |                                            |              |                    |         |   |        |
| ~           | Orchestration      |                                  |                                                                                                    |                                            |              |                    |         |   |        |
|             |                    |                                  |                                                                                                    |                                            |              | • Ethernet   🗖 Por | t Modes |   |        |
|             | Templates          |                                  | FC Ports 1-8                                                                                                    | Ethernet                                   | Ports 9-54   |                    |         |   |        |
|             | Policies           |                                  |                                                                                                    |                                            |              |                    |         |   |        |
| _           |                    |                                  |                                                                                                    |                                            |              |                    |         |   |        |
| (¢)         | ADMIN V            |                                  |                                                                                                    |                                            |              |                    |         |   |        |
|             |                    |                                  |                                                                                                    |                                            |              |                    |         |   |        |
|             |                    |                                  |                                                                                                    |                                            |              |                    |         |   |        |
|             |                    | ( Back Come                      |                                                                                                    |                                            |              |                    |         |   | Next 2 |

Einheitliche Ports - Ansicht

**Hinweis**: Wenn Sie die Unified Ports in einem festen Modul ändern, z. B. auf dem 6454, kann ein Neustart erforderlich sein, wenn das Profil in späteren Schritten bereitgestellt wird.

Sie haben die Möglichkeit, die "**Breakout-Kabel"** zu konfigurieren. Im FI 6454 steigen die **Breakout-Ports** von 49 auf 54 an.

| ≡  | cisco Intersight   | CONFIGURE > Policies > Port > Create |                        |                   | 🗘 🖪 343 🔺 341 🕑            | दूरी 34 <b>े</b> 💿 💿     | <u>۹</u> |
|----|--------------------|--------------------------------------|------------------------|-------------------|----------------------------|--------------------------|----------|
|    |                    |                                      |                        | Configure breakou | t ports on FC or Ethernet. |                          |          |
| θ  |                    | General                              |                        |                   |                            |                          |          |
|    |                    |                                      | Ethernet Fibre Channel |                   |                            |                          |          |
|    |                    | Unified Port                         |                        |                   |                            |                          |          |
|    |                    | Breakout Options                     |                        |                   |                            |                          |          |
|    |                    | Port Roles                           |                        |                   |                            |                          |          |
|    | HyperFlex Clusters |                                      |                        |                   |                            |                          |          |
|    | Integrated Systems |                                      | 0500105-0-464          |                   |                            | Inter Interference       |          |
| ×  | CONFIGURE ^        |                                      |                        |                   | • FC • Ether               | met   🗖 Breakout Capable |          |
|    |                    |                                      |                        |                   |                            |                          |          |
|    | Profiles           |                                      |                        |                   |                            |                          |          |
|    | Templates          |                                      | Port 49                | Ethernet          |                            |                          |          |
|    | Policies           |                                      |                        | Ethernet          |                            |                          |          |
| -  |                    |                                      |                        | Ethernet          |                            |                          |          |
| ų. | ADMIN V            |                                      |                        | Ethernet          |                            |                          |          |
|    |                    |                                      |                        | Ethernet          |                            |                          |          |
|    |                    |                                      |                        | Ethernet          |                            |                          |          |
|    |                    |                                      |                        |                   |                            |                          |          |
|    |                    | < Back Cancel                        | ]                      |                   |                            |                          | Next >   |

Breakout-Kabel-Ansicht

Im Bereich "Port Roles" (Portrollen) wird die Portkonfiguration festgelegt.

Wählen Sie zunächst den zu konfigurierenden Port aus, und klicken Sie dann auf Konfigurieren.

| =           | cisco Intersight   |                    | Port > Create |         |                               |                 |              | 343 🔺 341 🖂 🥵                          |              | A    |
|-------------|--------------------|--------------------|---------------|---------|-------------------------------|-----------------|--------------|----------------------------------------|--------------|------|
| <u>08</u> 0 |                    | ⊆ Progress         |               | Port    | Roles Port Channels Pin Grou  | ps              |              |                                        |              |      |
| ø           |                    |                    |               | - C -   | nfigure Selected Ports Port 9 | Clear Selection |              |                                        |              |      |
|             |                    | General            |               | _       |                               |                 |              |                                        |              |      |
|             |                    | 2 Unified Port     |               | -       | -                             |                 |              | al alafa) alafan alafan alafan ala 700 | Ha YU Ha YU  |      |
|             |                    | 3 Breakout Options |               | -       | ०चाचाचाचाचाचा                 |                 |              |                                        |              |      |
|             |                    | Port Roles         |               | 0800-00 | 5-17-5454                     |                 |              |                                        |              |      |
|             |                    |                    |               |         |                               |                 |              |                                        | Unconfigured |      |
|             | Integrated Systems |                    |               |         |                               |                 |              |                                        |              |      |
| ×           |                    |                    |               |         |                               |                 |              | But Channel                            | 11.1         |      |
|             |                    |                    |               |         | nort 1                        |                 | Inconfigured |                                        |              |      |
|             |                    |                    |               |         | port 0                        |                 | Unconfigured |                                        |              |      |
|             | Templates          |                    |               |         | port 2                        |                 | Unconfigured |                                        |              |      |
|             | Policies           |                    |               |         | porta                         |                 | Uncomputed   |                                        |              |      |
|             |                    |                    |               |         | port 4                        |                 | Uncomputed   |                                        |              |      |
| æ           |                    |                    |               |         | port 5                        |                 | Unconfigured |                                        |              |      |
|             |                    |                    |               |         |                               |                 | Unconfigured |                                        |              |      |
|             |                    |                    |               |         |                               |                 | Unconfigured |                                        |              |      |
|             |                    |                    |               |         |                               |                 | Unconfigured |                                        |              |      |
|             |                    |                    |               |         |                               | Ethernet        | Unconfigured |                                        |              |      |
|             |                    |                    |               |         |                               |                 |              |                                        |              | Save |

Ansicht "Portrollen"

Legen Sie in Configure den Typ, die Geschwindigkeit und die Netzwerkrichtlinien für den Port fest.

Klicken Sie auf **Speichern**, um die Änderungen zu speichern.

| =      | cisco Intersight                                                               | CONFIGURE > Policies > Port > Create |                                                                                                    | Q 🖪 343 🔺 341 🛛 | ¶‡34 Q, Ø ⑨ 🖉 |
|--------|--------------------------------------------------------------------------------|--------------------------------------|----------------------------------------------------------------------------------------------------|-----------------|---------------|
| ∰<br>@ |                                                                                |                                      | Configure Port                                                                                                    |                 |               |
|        | Fabric Interconnects<br>Networking<br>HyperFlex Clusters<br>Integrated Systems |                                      | Configuration<br>Selected Port Port 9<br>Role<br>Ethernet Uplink                                                             |                 |               |
| ×      | CONFIGURE  Conclusion Orchestration Profiles Templates Policies Pools          |                                      | Adrom Speed FEC<br>Auto Control<br>Select Policy  Flow Control<br>Select Policy  Flow Control<br>Select Policy  Flow Control |                 |               |
| Ð      |                                                                                |                                      | Link Control<br>Select Policy                                                                                                |                 | Port Roles    |
|        |                                                                                | Cancel                               |                                                                                                    |                 | Save          |

Portdetails konfigurieren

#### Konfiguration überprüfen:

|   | cisco Intersight     | CONFIGURE > Policies > Port > Create |                                    |          |                    | 343 <u>▲</u> 341 🕑 📢 34 | ۹ O O        | 8 |
|---|----------------------|--------------------------------------|------------------------------------|----------|--------------------|-------------------------|--------------|---|
|   | MONITOR              |                                      | Port Roles Port Channels Pin Group |          |                    |                         |              |   |
|   |                      | C arrest                             | Configure Selected Ports -         |          |                    |                         |              |   |
|   |                      |                                      |                                    |          |                    |                         |              |   |
|   |                      | 2 Unified Port                       |                                    |          |                    |                         |              |   |
|   | Fabric Interconnects | 3 Breakout Options                   | mananananan                        | -        | terterte rerterter |                         |              |   |
|   | Networking           | Port Roles                           | G100 UCS-17-6454                   |          |                    |                         |              |   |
|   | HyperFlex Clusters   |                                      |                                    |          |                    | Ethernet Uplink         | Unconfigured |   |
|   | Integrated Systems   |                                      |                                    |          |                    |                         |              |   |
| × | CONFIGURE ^          |                                      |                                    |          |                    |                         |              |   |
|   |                      | Port Rol                             | les Name                           |          |                    | Port Channel            | Mode         |   |
|   | Profiles             |                                      |                                    |          | Unconfigured       |                         |              |   |
|   |                      |                                      |                                    |          | Unconfigured       |                         |              |   |
|   | Policies             |                                      |                                    |          | Unconfigured       |                         |              |   |
|   |                      |                                      |                                    |          | Unconfigured       |                         |              |   |
|   |                      |                                      |                                    |          | Unconfigured       |                         |              |   |
|   |                      |                                      | port 6                             |          | Unconfigured       |                         |              |   |
|   |                      |                                      |                                    |          | Unconfigured       |                         |              |   |
|   |                      |                                      |                                    |          | Unconfigured       |                         |              |   |
|   |                      |                                      | port 9                             | Ethernet | Ethernet Uplink    |                         |              |   |
|   |                      | < Back Cancel                        |                                    |          |                    |                         | Sav          | e |

Validierung der Konfiguration

Klicken Sie auf Speichern.

Hinweis: Sie können die Konfiguration auch auf mehrere Ports gleichzeitig anwenden.

Wählen Sie den zu konfigurierenden Port aus, und klicken Sie auf Konfigurieren.

|   | cisco Intersight   | CONFIGURE > Policies > Port > Crev | ate |                               |                             |                 | <b>3</b> 43 🔺 341 🕑 📢 34 |              | ۹    |
|---|--------------------|------------------------------------|-----|-------------------------------|-----------------------------|-----------------|--------------------------|--------------|------|
|   |                    | ⊡ Progress                         |     | Configure Selected Ports Port | 10, Port 11 Clear Selection |                 |                          |              |      |
|   |                    | () and                             |     |                               |                             |                 |                          |              |      |
|   |                    |                                    |     |                               |                             |                 |                          |              |      |
|   |                    | 2 Unified Port                     |     |                               |                             |                 |                          |              |      |
|   |                    | 3 Breakout Options                 |     |                               |                             |                 | e Ethernet Uplink        | Unconfigured |      |
|   |                    | o Port Roles                       |     |                               |                             |                 |                          |              |      |
|   |                    |                                    |     |                               |                             |                 |                          |              |      |
|   | Integrated Systems |                                    |     |                               |                             |                 |                          |              |      |
| × |                    |                                    |     |                               |                             | Unconfigured    |                          |              |      |
|   |                    |                                    |     |                               |                             | Unconfigured    |                          |              |      |
|   |                    |                                    |     |                               |                             | Unconfigured    |                          |              |      |
|   | Templates          |                                    |     |                               |                             | Unconfigured    |                          |              |      |
|   |                    |                                    |     |                               |                             | Unconfigured    |                          |              |      |
|   |                    |                                    |     |                               |                             | Unconfigured    |                          |              |      |
|   |                    |                                    |     |                               |                             | Unconfigured    |                          |              |      |
|   |                    |                                    |     |                               |                             | Unconfigured    |                          |              |      |
|   |                    |                                    |     | ] port 9                      | Ethernet                    | Ethernet Uplink |                          |              |      |
|   |                    |                                    | •   |                               |                             | Unconfigured    |                          |              |      |
|   |                    |                                    |     | port 11                       | Ethernet                    | Unconfigured    |                          |              |      |
|   | and an             | < Back Cancel                      |     |                               |                             |                 |                          |              | Save |

Ports-Konfiguration

### Legen Sie in Configure den Typ, die Geschwindigkeit und die Netzwerkrichtlinien für die Ports fest.

| =               | cisco              | Intersight | CONFIGURE > Policies > Port > Create |                          | 🗘 🖪 343 🔺 341 🕑 | <b>q</b> \$ 34 |  |      | æ |
|-----------------|--------------------|------------|--------------------------------------|--------------------------|-----------------|----------------|--|------|---|
| <u>ulo</u><br>@ | MONITOR<br>OPERATE |            |                                      | Configure (2 Ports)      |                 |                |  |      |   |
|                 |                    | Port Roles |                                      |                          |                 |                |  |      |   |
|                 |                    |            |                                      | Configuration            |                 |                |  |      |   |
|                 |                    |            |                                      |                          |                 |                |  |      |   |
|                 |                    | lusters    |                                      | Role<br>Ethornat Unlink  |                 |                |  |      |   |
|                 | Integrated S       |            |                                      |                          |                 |                |  |      |   |
| ×               | CONFIGURE          |            |                                      | Admin Speed FEC          |                 |                |  |      |   |
|                 |                    |            |                                      |                          |                 |                |  |      |   |
|                 | Profiles           |            |                                      | Ethernet Network Group © |                 |                |  |      |   |
|                 | Templates          |            |                                      |                          |                 |                |  |      |   |
|                 | Policies           |            |                                      | Flow Control             |                 |                |  |      |   |
| (B)             | ADMIN              |            |                                      |                          |                 |                |  |      |   |
| ų.              |                    |            |                                      | Link Control             |                 |                |  |      |   |
|                 |                    |            |                                      |                          |                 |                |  |      |   |
|                 |                    |            |                                      |                          |                 |                |  |      |   |
|                 |                    |            |                                      |                          |                 |                |  |      |   |
|                 |                    |            | Cancel                               |                          |                 |                |  | Save |   |

Portdetails

Validieren Sie als Nächstes die Konfiguration.

Klicken Sie auf **Speichern**, und speichern Sie die Konfiguration.

| =           | cisco Intersight   |                    | Create     |                   |                     |                 | <b>3</b> 343 ▲ 341 🕑 📢 34 |           | 8    |
|-------------|--------------------|--------------------|------------|-------------------|---------------------|-----------------|---------------------------|-----------|------|
| <u>01</u> 0 |                    |                    |            |                   |                     |                 |                           |           |      |
| Ø           |                    | Concernal          |            |                   |                     |                 |                           |           |      |
|             |                    |                    |            |                   | PTERTE PTERTERTERTE |                 | ABTABTABTABTA (1111) (1   |           |      |
|             |                    | 2 Unified Port     | Port Roles | CRECO UCS-FI-SHS4 |                     |                 |                           | uin ninin |      |
|             |                    | 3 Breakout Options |            |                   |                     | Ethernet Uplink | Unconfigured              |           |      |
|             |                    | o Port Roles       |            |                   |                     |                 |                           |           |      |
|             | HyperFlex Clusters |                    |            |                   |                     |                 |                           |           |      |
|             | Integrated Systems |                    |            |                   |                     | Unconfigured    |                           |           |      |
| ×           | CONFIGURE ^        |                    |            |                   |                     | Unconfigured    |                           |           |      |
|             |                    |                    |            |                   |                     | Unconfigured    |                           |           |      |
|             |                    |                    |            |                   |                     | Unconfigured    |                           |           |      |
|             | Templates          |                    |            |                   |                     | Unconfigured    |                           |           |      |
|             | Policies           |                    |            |                   |                     | Unconfigured    |                           |           |      |
|             | Pools              |                    |            |                   |                     | Unconfigured    |                           |           |      |
| (P)         | ADMIN ~            |                    |            |                   |                     | Unconfigured    |                           |           |      |
|             |                    |                    |            | port 9            | Ethernet            | Ethernet Uplink |                           |           |      |
|             |                    |                    |            |                   | Ethernet            | Ethernet Uplink |                           |           |      |
|             |                    |                    |            | port 11           | Ethernet            | Ethernet Uplink |                           |           |      |
| 5           |                    | < Back C           | ancel      |                   |                     |                 |                           |           | Save |

Validierung der Konfiguration

Validieren Sie die Konfiguration, wie in diesen Beispielen gezeigt.

Ihre Richtlinie wird nun im Bereich Richtlinien angezeigt:

| =           | cisco Intersight   | CON | FIGURE > Policies                |                         |                                  | 🗘 🖬 343 🔺 341 🕑 👎 | 34 9 0                | હ્યુ   |
|-------------|--------------------|-----|----------------------------------|-------------------------|----------------------------------|-------------------|-----------------------|--------|
| <u>00</u> 0 |                    |     |                                  |                         |                                  |                   | Create I              | Policy |
| Ø           |                    |     | All Policies (0) +               |                         |                                  |                   |                       |        |
|             |                    |     |                                  |                         | nsfound 16 v perpage K < 1 of 10 |                   |                       |        |
|             |                    | Pla | atform Type Usage                |                         |                                  |                   |                       |        |
|             |                    |     | CS Server 128 UCS Chassis 11     | • Used 86               |                                  |                   |                       |        |
|             |                    |     | CS Domain 35 HyperFlex Cluster 1 |                         |                                  |                   |                       |        |
|             |                    |     |                                  | Platform Type           |                                  |                   |                       |        |
| 4           | Integrated Systems |     |                                  | UCS Domain              | Port                             | 6) ہ              | a few seconds ago     | Ð      |
| ×           | CONFIGURE ^        |     |                                  | UCS Server              | Local User                       | 2 🐻               | 13 hours ago          |        |
|             |                    |     |                                  | UCS Server              | LAN Connectivity                 |                   | Aug 26, 2022 11:00 AM |        |
|             |                    |     |                                  | UCS Server, UCS Domain  | Ethernet Network Control         | ھ) ہ              | Aug 26, 2022 10:51 AM |        |
|             | Templates          |     |                                  | UCS Server              | Ethernet Adapter                 | ۋ ە               | Aug 26, 2022 10:48 AM |        |
|             |                    |     |                                  | UCS Server              | Storage                          |                   | Aug 26, 2022 10:37 AM |        |
|             |                    |     |                                  | UCS Server              | Virtual KVM                      |                   | Aug 26, 2022 10:35 AM |        |
| ¢           |                    |     |                                  | UCS Server, UCS Chassis | IMC Access                       | 4 🕼               | Aug 26, 2022 10:24 AM |        |
|             |                    |     |                                  | UCS Server              | Virtual Media                    |                   | Aug 26, 2022 10:13 AM |        |

Bereich "Richtlinien"

Schritt 2: Nachdem Sie die Richtlinie erstellt haben, müssen Sie sie auf ein Domänenprofil anwenden.

Gehen Sie zu **Profile —> UCS Domains Profiles —>** "Domain Profile Name" (Domänenprofilname).

In diesem Beispiel wird das IMM-Domänenprofil verwendet.

| =          | cisco Intersight   |     | FIGURE > Profiles                                             |              |                            |  | 🗘 🔳 343 🔺 341                   | <b>₽ \$</b> \$1 34 0 | <b>L</b>   0   0 | <u>ه</u> ( و             |  |
|------------|--------------------|-----|---------------------------------------------------------------|--------------|----------------------------|--|---------------------------------|----------------------|------------------|--------------------------|--|
| <u>elo</u> |                    |     |                                                               | UCS Domain P | ofiles UCS Server Profiles |  |                                 |                      | _                | reate UCS Domain Profile |  |
| ø          |                    |     |                                                               |              |                            |  |                                 |                      |                  |                          |  |
|            | Servers            | * / | All UCS Domain Profiles 🐵 🕂                                   |              |                            |  |                                 |                      |                  |                          |  |
|            |                    |     | / / () Q. AddFilter (4 items found 10 v per page (2 1 of 1 2) |              |                            |  |                                 |                      |                  |                          |  |
|            | Chassis            |     |                                                               |              |                            |  | Domain<br>Fabric Interconnect B |                      |                  |                          |  |
|            |                    |     |                                                               |              | A Not Deployed Changes     |  |                                 | 30 minutes ago       |                  |                          |  |
|            |                    |     |                                                               |              |                            |  |                                 | Aug 25, 2022 2:23 PM |                  |                          |  |
| «          | Hyper-lex Clusters |     |                                                               |              | Not Assigned               |  |                                 | Apr 12, 2022 6:40 PM |                  | •••                      |  |
|            | integrated systems |     |                                                               |              | Not Assigned               |  |                                 | Feb 24, 2022 5:04 PM |                  |                          |  |
| ×          | CONFIGURE ^        |     |                                                               |              |                            |  |                                 |                      |                  | াব 1 লাচস                |  |
|            |                    |     |                                                               |              |                            |  |                                 |                      |                  |                          |  |
|            | Profiles           |     |                                                               |              |                            |  |                                 |                      |                  |                          |  |
|            |                    |     |                                                               |              |                            |  |                                 |                      |                  |                          |  |
|            |                    |     |                                                               |              |                            |  |                                 |                      |                  |                          |  |
| 3          |                    |     |                                                               |              |                            |  |                                 |                      |                  |                          |  |
| Ð          | ADMIN V            |     |                                                               |              |                            |  |                                 |                      |                  |                          |  |

Bereich "Domänenprofil"

Gehen Sie zu Ports Configuration, um die Option Select Policy anzuzeigen.

| =          | cisco Intersight   | CONFIGURE > Edit UCS Domain Profile (IMM-Domain) |                                                    | 🚨 🖬 343 🔺 341 | ٩. ( | 9 0              |        | æ |
|------------|--------------------|--------------------------------------------------|----------------------------------------------------|---------------|------|------------------|--------|---|
| <u>elo</u> |                    | 🖅 Progress                                       |                                                    |               |      |                  |        |   |
| Ŷ          |                    | (1) General                                      | Configure ports by creating or selecting a policy. |               |      |                  |        |   |
|            |                    | 2 UCS Domain Assignment                          | Fabric Interconnect A Not Configured               |               |      |                  | ^      |   |
|            |                    | 3 VLAN & VSAN Configuration                      | Ports Configuration                                |               |      | Select Policy II |        |   |
|            |                    | Ports Configuration                              |                                                    |               |      |                  |        |   |
|            |                    | 5 UCS Domain Configuration                       |                                                    |               |      |                  |        |   |
|            | Integrated Systems | 6 Summary                                        | NOT CONFIGURED                                     |               |      |                  |        |   |
| ×          |                    |                                                  |                                                    |               |      |                  |        |   |
| F          | Orchestration      |                                                  |                                                    |               |      |                  |        |   |
|            | Templates          |                                                  | Eable Interconnect B Mid Conference                |               |      |                  |        |   |
|            |                    |                                                  |                                                    |               |      |                  |        |   |
|            |                    |                                                  | Ports Configuration                                |               |      | Select Policy 🗐  |        |   |
| (p)        |                    |                                                  | NOT CONFIGURED                                     |               |      |                  |        |   |
|            |                    | < Back Close                                     |                                                    |               |      |                  | Next > |   |

Klicken Sie in **Richtlinie auswählen**, und wählen Sie Ihre Richtlinie aus:

Richtlinienbereich auswählen

In diesem Beispiel ist die Policy, die vor der Auswahl von "MyPortPolicie" erstellt wurde, aktiviert.

| s               | Select Policy × |                  |        |               |      |                      |          |          |  |  |  |
|-----------------|-----------------|------------------|--------|---------------|------|----------------------|----------|----------|--|--|--|
| Policies 3 Crea |                 |                  |        |               |      |                      |          |          |  |  |  |
|                 |                 |                  |        | 3 items found | 50 ~ | per page 🔣 🤇 1 of    | 1 > >    | 63       |  |  |  |
| Q               | Device M        | odel UCS-FI-6454 | Add F  | ilter         |      |                      |          | ×        |  |  |  |
|                 | Name            |                  |        | Device Model  |      | Last Update          |          | Ş        |  |  |  |
|                 | IMM-645         | i4-FI-A          |        | UCS-FI-6454   |      | 2 minutes ago        |          | ٢        |  |  |  |
| 0               | MyPortP         | olicie           |        | UCS-FI-6454   |      | 6 minutes ago        |          | 0        |  |  |  |
|                 | IMM-645         | i4-FI-B          |        | UCS-FI-6454   |      | Aug 25, 2022 2:17 PM |          | 0        |  |  |  |
| Sele            | cted 1 of 3     | Show Selected    | Unsele | ect All       |      |                      | 1 of 1 [ | े<br>> N |  |  |  |
|                 |                 |                  |        |               |      |                      |          |          |  |  |  |
|                 |                 |                  |        |               |      |                      |          |          |  |  |  |
|                 |                 |                  |        |               |      |                      |          |          |  |  |  |
|                 |                 |                  |        |               |      |                      |          |          |  |  |  |
|                 |                 |                  |        |               |      |                      |          |          |  |  |  |
|                 |                 |                  |        |               |      |                      |          |          |  |  |  |
|                 |                 |                  |        |               |      |                      |          |          |  |  |  |
| 1               |                 |                  |        |               |      |                      |          |          |  |  |  |
|                 |                 |                  |        |               |      |                      |          |          |  |  |  |
|                 |                 |                  |        |               |      |                      |          |          |  |  |  |
|                 | Select          |                  |        |               |      |                      |          |          |  |  |  |

Ausgewählte Richtlinie

Konfiguration überprüfen:

| =          | cisco Intersight   |     | ONFIGURE > Edit UCS Domain Profile (IMM-Domain) |                                                                |                          | 🗘 🖪 343 🔺 341 🛛 🖓                         | <b>\$</b> ₽134 Q. ⊙           |         | 8      |
|------------|--------------------|-----|-------------------------------------------------|----------------------------------------------------------------|--------------------------|-------------------------------------------|-------------------------------|---------|--------|
| <u>elo</u> |                    |     | Progress                                        |                                                                |                          |                                           |                               |         |        |
| Ŷ          |                    |     | General                                         | Ports Configuration                                            |                          |                                           | Selected Policy MyPortPolicie |         |        |
|            |                    | Ĭ   |                                                 |                                                                |                          |                                           |                               |         |        |
|            |                    | ľ   | UCS Domain Assignment                           | AND MALE MALE MALE AND TAKE DATE DATE DATE DATE DATE DATE DATE | -                        |                                           |                               |         |        |
|            |                    | 9   | VLAN & VSAN Configuration                       | : स्वर्ण्यस्वर्णम् स्वर्ण्यस्वर्ण                              |                          | 0=4 =0=0=0=0=0=0=0                        | FIFI                          |         |        |
|            | Networking         | 4   | Ports Configuration                             | CISCO UCS-11-464                                               |                          |                                           | IIIIIIII ainin ainin an       |         |        |
|            |                    | ģ   | UCS Domain Configuration                        |                                                                |                          |                                           | Ethernet Uplink     Uncori    | figured |        |
|            | Integrated Systems | . 6 | Summary                                         |                                                                |                          |                                           |                               |         |        |
| ×          |                    |     |                                                 | Port Type                                                      |                          | Port Role                                 |                               |         |        |
|            |                    |     |                                                 |                                                                |                          |                                           |                               |         |        |
|            | Profiles           |     |                                                 |                                                                |                          |                                           |                               |         |        |
|            |                    |     |                                                 |                                                                |                          |                                           |                               |         |        |
|            |                    |     |                                                 | Einige Interconnect B Conference                               |                          |                                           |                               |         |        |
|            |                    |     |                                                 |                                                                |                          |                                           |                               |         |        |
| ¢          | ADMIN ~            |     |                                                 | Ports Configuration                                            |                          |                                           | Selected Policy MyPortPolicie |         |        |
|            |                    |     |                                                 |                                                                |                          |                                           |                               |         |        |
|            |                    |     |                                                 |                                                                | II, ISATIN, ITATIN, ISAT | n 1147 n. mayn mayn mayn nayn dayn dayn d | 1474 (1474) HATH   HATH   HAT | -       |        |
|            |                    |     |                                                 | : विक्रिकिकिकिकि विक्रिकि                                      | 070707                   | 076 2303030303030                         | F11F1 ama ama a               |         |        |
|            |                    |     |                                                 | CRC0 UCS-IT-6454                                               |                          |                                           |                               |         |        |
|            | 6                  | TL  | < Back Close                                    |                                                                |                          |                                           |                               | -       | Next > |

Konfiguration überprüfen

# Schritt 3: Bereitstellen des Domänenprofils Klicken Sie im Bereich Zusammenfassung auf Bereitstellen.

| =          | cisco Intersight                | CONFIGURE > Edit UCS Domain Profile (IMM-Domain) |                                              |                                        | 🗘 🖪 343 🔺 341                      | 🛛 🕫 ३४ ०, |                | 0 | 2      |
|------------|---------------------------------|--------------------------------------------------|----------------------------------------------|----------------------------------------|------------------------------------|-----------|----------------|---|--------|
| <u>00o</u> |                                 | 🖂 Progress                                       |                                              | Step 6                                 |                                    |           |                |   |        |
| ø          |                                 | General                                          |                                              | Summary<br>Review the U                | CS domain profile details, resolve |           |                |   |        |
|            |                                 | 2 UCS Domain Assignment                          | configuration errors and deploy the profile. |                                        |                                    |           |                |   |        |
|            | Chassis<br>Fabric Interconnects | 3 VLAN & VSAN Configuration                      | General                                      |                                        |                                    |           |                |   |        |
|            | Networking                      | Ports Configuration                              |                                              | IMM-Domain                             |                                    | 🔺 Not Dep | oloyed Changes |   |        |
|            |                                 | 5 UCS Domain Configuration                       | Organization                                 | default                                |                                    |           |                |   |        |
|            | Integrated Systems              | 5 Summary                                        |                                              |                                        |                                    |           |                |   |        |
| ×          | CONFIGURE ^                     |                                                  |                                              | UCS-F1-6454                            | FD02440009X                        |           |                |   |        |
|            | Orchestration                   |                                                  |                                              | UCS-F1-6454                            | FD024270LDM                        |           |                |   |        |
|            | Profiles                        |                                                  | Ports Configuration VLAN & VSAN Configurati  | on UCS Domain Configuration Errors / W | laminos                            |           |                |   |        |
|            | Pelicies                        |                                                  |                                              |                                        |                                    |           |                |   |        |
|            | Poicies                         |                                                  | Fabric Interconnect A                        |                                        |                                    |           |                |   |        |
| (GR)       | 4046N                           |                                                  | Fabric Interconnect B                        |                                        |                                    |           |                |   |        |
| đ          |                                 |                                                  |                                              |                                        |                                    |           |                |   |        |
|            |                                 |                                                  |                                              |                                        |                                    |           |                |   |        |
|            |                                 |                                                  |                                              |                                        |                                    |           |                |   |        |
|            |                                 |                                                  |                                              |                                        |                                    |           |                |   |        |
|            |                                 |                                                  |                                              |                                        |                                    |           |                |   | Deploy |

Bereitstellen der Änderungen

Die Konfiguration wird bereitgestellt, und die Ports werden entsprechend Ihrer Auswahl konfiguriert.

#### Informationen zu dieser Übersetzung

Cisco hat dieses Dokument maschinell übersetzen und von einem menschlichen Übersetzer editieren und korrigieren lassen, um unseren Benutzern auf der ganzen Welt Support-Inhalte in ihrer eigenen Sprache zu bieten. Bitte beachten Sie, dass selbst die beste maschinelle Übersetzung nicht so genau ist wie eine von einem professionellen Übersetzer angefertigte. Cisco Systems, Inc. übernimmt keine Haftung für die Richtigkeit dieser Übersetzungen und empfiehlt, immer das englische Originaldokument (siehe bereitgestellter Link) heranzuziehen.